# 广东工业大学 SSL VPN 用户使用指南

|    |    | 目录                    |
|----|----|-----------------------|
| —. | 环  | 境要求1                  |
| 二. | 电  | 脑使用 VPN 说明1           |
|    | 1. | 浏览器设置1                |
|    | 2. | 初次登录 VPN              |
|    | 3. | SSL VPN 电脑客户端使用说明7    |
|    | 4. | VPN 的退出               |
| Ξ. | Ea | syConnect 手机客户端使用说明8  |
|    | 1. | 下载安装 EasyConnect 客户端9 |
|    | 2. | 登录9                   |
|    | 3. | 连接9                   |
|    | 4. | 资源显示模式与收藏11           |
| 四. | 个  | 人 VPN 帐号的维护13         |
|    | 1. | 账号信息维护与密码修改13         |
|    | 2. | 帐号申请14                |
|    | 3. | 资源开放申请14              |
| 五. | VP | N 释义及本校 VPN 服务内容介绍14  |
|    | 1. | VPN 释义14              |
|    | 2. | 本校 VPN 服务内容介绍15       |
| 六. | 通  | 过 VPN 远程维护服务器操作指引16   |
|    | 1. | 登录 VPN,进入维护登录入口16     |
|    | 2. | 堡垒机操作16               |
| 附: | 使  | 7月小贴士                 |

特别提醒:手机、平板用户请使用客户端。

## 一.环境要求

1. 客户端计算机已经接入因特网,并且网络通信正常。

2. 计算机必须安装浏览器。

3. 电脑安装 3721、上网助手等工具,可能会影响正常使用 VPN,可以先卸载。

VPN 客户端支持 Windows 操作系统、Linux 操作系统和 Mac OS X 操作系统, 支持苹果,安卓等手机接入;支持多种浏览器。

## 二. 电脑使用 VPN 说明

#### 1. 浏览器设置

初次使用 VPN 之前,可能需要对浏览器(例如 IE,以下皆以 IE 作为浏览器来举例)进行必要的设置,步骤如下:

(注:以下截图以 Windows 7 系统下的 IE 为例,其它操作系统或浏览器,界面可能稍有不同)

打开 IE 中的[工具]-[Internet 选项],如下图:

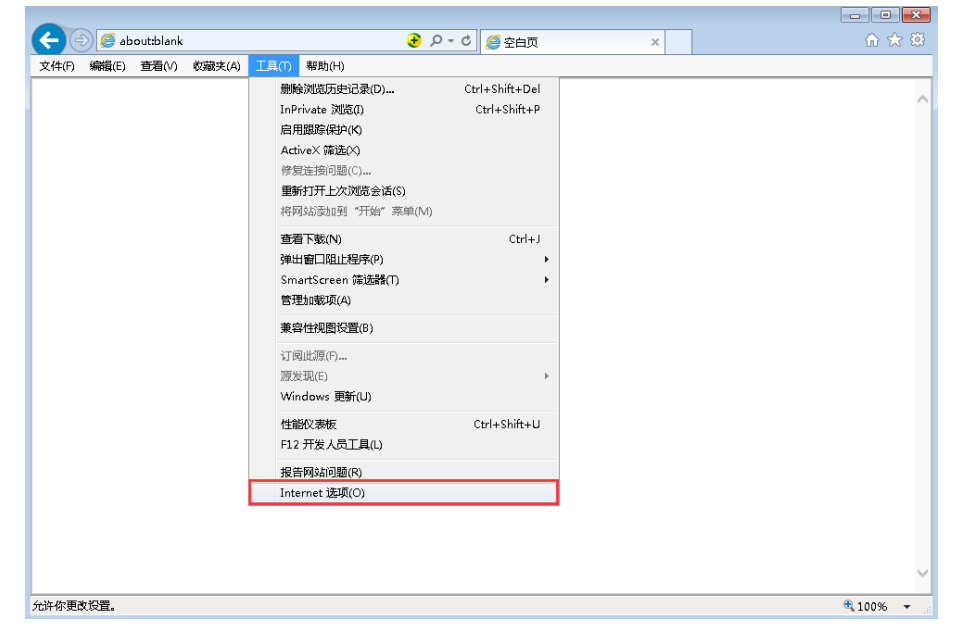

打开Internet 选项中的[高级]选项卡,勾选[使用SSL2.0]和[使用TLS1.0] 选项,设置如下图:

| Internet 选项 ? 💌                                                                                                    |  |  |  |  |
|----------------------------------------------------------------------------------------------------|--|--|--|--|
| 常规  安全  隐私  内容  连接  程序 高級                                                                                                    |  |  |  |  |
| 设置                                                                                                    |  |  |  |  |
| <ul> <li>✓ 启用內存保护帮助减少联机攻击*</li> <li>□ 启用严格的 P3P 验证*</li> <li>✓ 使用 SSL 2.0</li> <li>□ 使用 SSL 3.0</li> <li>■ 使用 TLS 1.0</li> <li>✓ 使用 TLS 1.1</li> <li>✓ 使用 TLS 1.1</li> <li>✓ 使用 TLS 1.2</li> <li>□ 向你在 Internet Explorer 中访问的站点发送 "Do F</li> <li>□ 允许活动内容在 "我的电脑"的文件中运行*</li> </ul> |  |  |  |  |
| □ 允许者初时者往 我的电脑 时文件中运行*<br>□ 允许来自 CD 的活动内容在"我的电脑"中运行*<br>□ 允许运行或安装软件,即使签名无效                                                                                                    |  |  |  |  |
| *在重新启动你的计算机后生效                                                                                                    |  |  |  |  |
| 还原高级设置 (R)                                                                                                    |  |  |  |  |
| 重置 Internet Explorer 设置<br>将 Internet Explorer 设置重置为默认设置。 重置(S)                                                                                                    |  |  |  |  |
| 只有在浏览器处于无法使用的状态时,才应使用此设置。                                                                                                    |  |  |  |  |
| 确定   取消   应用 (A)                                                                                                    |  |  |  |  |

## 2. 初次登录 VPN

(1) 设置好IE 浏览器之后,直接在IE 地址栏输入我校VPN 的登录页面地 址https://vpn.gdut.edu.cn来登录VPN。

访问 VPN 时, 会弹出[安全警告], 提示需要安装数字证书, 如下图所示:

| 安全警護 | 8        | ×                                            |
|------|----------|----------------------------------------------|
| B    | 您与<br>的安 | 该站点交换的信息不会被其它人查看或更改。但该站点<br>全证书有问题。          |
|      |          | 该安全证书由您没有选定信任的公司领发。可以查看<br>证书以便确定您是否信任该验证机构。 |
|      | 0        | 该安全证书的日期有效.                                  |
|      |          | 安全证书上的名称无效,或者与站点名称不匹配。                       |
|      | 是否       | 继续?                                          |
|      | E        | 基型 【 香飯 】 查看证书 (U 】                          |

初次使用时,请点击"查看证书"按钮,以完成"根证书"的安装。查看证

书界面如下:

| 🧱 证书信        | 息                        |    |
|--------------|--------------------------|----|
| 无法将这个证       | 书验证到一个受信任的证书僳发机料         | 9. |
|              |                          |    |
|              |                          |    |
| <b>康</b> 发给: | Internet Widgits Pty Ltd |    |
| 價发者:         | ssl                      |    |
| 有效起始         | 日期 2006-6-1 到 2011-5-31  |    |
|              |                          |    |

点击"安装证书"按钮,然后下一步,选择"证书存储"的位置,如下图:

| ш тэтгия жижигш тэнэ. | K271-2%•    |              |
|-----------------------|-------------|--------------|
| Windows 可以自动选择        | 正书存储,或者您可以为 | 讨证书指定一个位置。   |
| • 根据证书类型,             | 动选择证书存储(U)  |              |
| ○ 将所有的证书放入            | 下列存储(E)     |              |
| 证书存储:                 |             |              |
|                       |             | <b>浏览(E)</b> |
|                       |             |              |
|                       |             |              |
|                       |             |              |
|                       |             |              |

点下一步,并完成,会出现[安装证书]的警告框如下,选[是]进行安装。

| 安全警告 |                                                                                    |
|------|------------------------------------------------------------------------------------|
|      | 您即将从一个声称代表如下的证书颁发机构安装证书:                                                           |
|      | ssl                                                                                |
|      | Windows 不能确认证书是否来自 "ssl"。您应该与 "ssl" 联系,以确认证书来源。 下列数字将在此过程中<br>对您有帮助:               |
|      | 指纹 (shal): 2AFC3567 77F627EA BEB97E52 19D9DBFB C6470784                            |
|      | 警告:<br>如果您安装此根证书,Windows 将自动信任所有此 CA 颁发的证书。安装未经指纹确认的证书有安全风险。<br>如果您单击"是",表示您知道此风险。 |
|      | 您想安装此证书吗?                                                                          |
|      |                                                                                    |
|      | 是(1) (古(10))                                                                       |

安装完毕后,会有证书[导入成功]的提示。如下图:

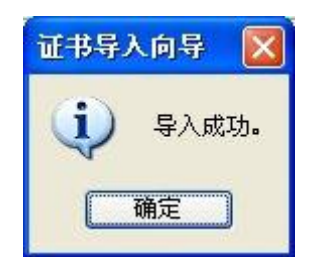

[根证书]的安装一般只在初次登录时需要安装,安装成功后,下次登录在[安 全警报]处,询问是否继续时,直接点"是"即可。

安装好根证书等之后,即进入以下欢迎页面:

| D)廣京フ業-<br>Guangdong University of T | 大學<br>echnology  |  |
|--------------------------------------|------------------|--|
| 登录SSL VPN                            |                  |  |
| 用户名                                  |                  |  |
| 密码                                   |                  |  |
| 登录                                   |                  |  |
| 其它登录方式:                              |                  |  |
| 📮 证书登录                               | 🚆 USB-Key登录      |  |
|                                      |                  |  |
| • 自动安装组件失败,谦                         | 手动 <u>下载安装组件</u> |  |
| • 登录异常,请下载修复                         | 至工具 尝试修复         |  |

(2) 输入用户名密码及校验码后,点击"登录"。

『证书登录』连接用于数字证书认证用户登录(数字证书手动安装在IE上的用户)。*本校使用用户名密码及验证码登录,此处可忽略。* 

『USB-Key 登录』用于使用USB-Key 认证的用户登录(包括有驱USB-Key 和 无驱USB-Key)。本校使用用户名密码及验证码登录,此处可忽略。

用户通过浏览器(支持非IE浏览器)登录VPN 后,会自动在电脑上安装VPN 客户端组件。在登录时,会提示:

| 请按照页面提示安装浏览器                 | 器控件                                 |                                       |
|------------------------------|-------------------------------------|---------------------------------------|
| 文件包 編編2<br>地址20 1 Https://ml | a(型) 收藏(A)                          | · · · · · · · · · · · · · · · · · · · |
| 要下列                          | 为代计算机上的所有用)<br>有尚风险(收)?<br>信息栏帮助(L) | 安維此始載項(4)                             |
| 未显示安装提示? 请手动                 | 下载控件进行安装。                           |                                       |

点击"下载客户端控件"按钮,弹出如下图提示:

| 要运行或保存来自 | 112.95.29.34 的 install.exe (13.6 MB) 吗? | ,                              | 运行(R) 保存(S)     | ▼ 取消(C) | × |
|----------|-----------------------------------------|--------------------------------|-----------------|---------|---|
| 点击       | "运行"按钮,弹出                               | 安装界面:                          |                 |         |   |
|          | 🖳 Sangfor Install 安装:                   | 正在安装                           |                 | 3       |   |
|          | 运行:"C:\Progr<br>显示细节(D)                 | am Files\Sangfor\SSL\ClientCom | ponent3\Uninsta |         |   |
|          | 取消(C) Nullso                            | ft Install System              | 关闭(L)           | Ī       |   |

下载并安装完成后,在开始->程序下可以找到如下目录:

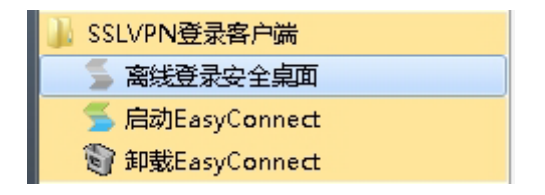

如有创建快捷方式,则电脑桌面会有如下图标显示:

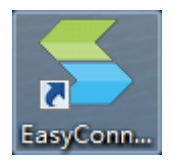

成功能登录后,有如下提示:

Ś

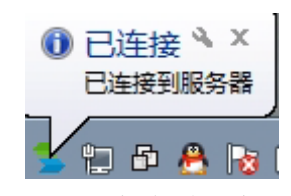

电脑桌面的右下角显示 SSL VPN 客户端图标,将鼠标移上去,显示 SSL VPN 的流速信息,如下图:

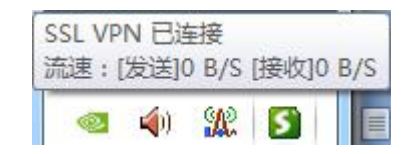

右击该图标,可查看 SSL VPN 状态及对 SSL VPN 进行相关设置,如下图:

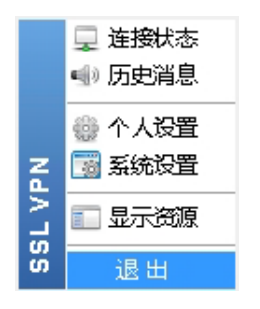

(3) 登录成功后会出现 VPN 资源列表界面如下:

|   |                                                                                                    | ut.edu.ch/por/service.csp<br>(4) 丁目(T) 契助(H) | ● 2 4 0 10 10 10 10 10 10 10 10 10 10 10 10 1 | 1 X W               |
|---|----------------------------------------------------------------------------------------------------|----------------------------------------------|-----------------------------------------------|---------------------|
| ( |                                                                                                    |                                              |                                               | 欢迎您,gdut 设置 智能加速 注钠 |
|   | 资源组列表                                                                                                    | 欢迎使用广东工业大学VPN!所需资源请在2                        | 上侧栏选择,点击右侧栏进入。请注意上网安全,不要在公共场合保存密码,以免造成信       | 息泄露!                |
|   | 办公目动化                                                                                                    | 办公自动化                                        | 芝型:H                                          | TTP                 |
|   | <ul> <li>二</li> <li>二</li></ul> | 学校公文                                         | 类型:H                                          | TTP                 |

(4) 界面会显示该VPN 用户可用的VPN 内网资源列表,一般访问直接点击链接访问即可。

对于Web 类型或B/S结构的资源,直接点击资源列表中的超链接即可访问, 对于其它C/S 结构的资源,则可直接打开Client 客户端,通过连接服务器的内 网IP 来访问。如果登录VPN 的用户需要访问中心已定义好的『TCP 应用』和 『L3VPN 应用』,则登录成功后,会自动安装控件(*用户可不用理会*)。

至此,完成了一次 VPN 用户登录的过程。

#### 3. SSL VPN 电脑客户端使用说明

(1) 双击击桌面 "EasyConnect" 图标,或选择程序里 "启动客户端",即打开 VPN 客户端程序,如下图:

| 들 EasyConnect |              |
|---------------|--------------|
| Easy Connect  | 简体中文 ▼       |
| 服务器地址:        | •            |
| 代理设置≫         | <b>连接</b> 取消 |

(2) 在『VPN 地址』中输入连接VPN 的地址https://vpn.gdut.edu.cn,点 击连接,弹出【登录VPN】对话框。选择【账号】,在用户名和密码框中填入对 应的"用户名"和"密码"。如下图:

| 들 EasyConnect |                         | - • <b>×</b> |
|---------------|-------------------------|--------------|
| 🗲 Eas         |                         |              |
| 帐号 证书         | USB-KEY                 |              |
| 服务器地址:        | https://vpn.gdut.edu.cn |              |
| 用户名:          |                         |              |
| 密码:           |                         |              |
|               | 🔲 记住密码 📃 自动登录           |              |
|               |                         |              |
|               | 登录                      | 返回           |

ý

如果需要,用户可以勾选[记住密码]和[自动登录],那么下次点开SSL VPN

客户端,不需再输一次地址和用户名密码,将自动连接到SSL VPN。

成功能登录后,可看到有如下提示:

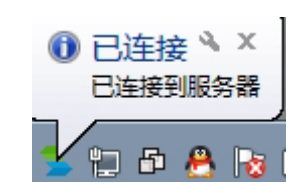

可看到电脑桌面的右下角显示 SSL VPN 客户端图标,双击该图标可弹出登录 后资源列表主页面;将鼠标移上去,则显示 SSL VPN 的流速信息,如下图:

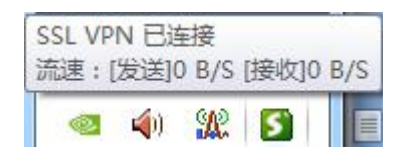

右击该图标,可查看 SSL VPN 状态及对 SSL VPN 进行相关设置,如下图:

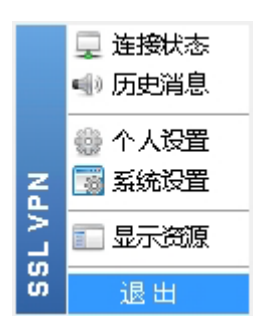

#### 4. VPN 的退出

需要退出VPN 时,点击右上角的注销按钮,即可安全退出VPN。注销之后,用户将不能访问VPN 的资源。也可右键点击电脑桌面的右下角显示SSL VPN客户端图标,按"退出"项退出。

# 三. EasyConnect 手机客户端使用说明

SSL 设备支持Iphone、Ipad 和安卓系统使用EasyConnect。

手机和平板用户建议使用EasyConnect客户端会有更好的体验,直接从浏览器也可登录使用,但会使某些资源访问不了。

苹果手机自带有SSLVPN连接,但苹果的ios10及以上版本系统不支持PPTP方

式,所以苹果手机用户不能使用苹果手机自带的SSLVPN连接,须安装EasyConnect客户端。

下面介绍EasyConnect 的使用方法,此处以安卓系统为例,ios系统类似。

#### 1. 下载安装 EasyConnect 客户端

客户端可从手机浏览器访问 VPN 页面提示处根据手机系统选"iOS 客户端" 或"Android 客户端"下载,如下图:

| 中国移动4G 麗                         | 00 00 🖙 📶 53% 💷 2 | 1:10 |
|----------------------------------|-------------------|------|
| 🔒 欢迎使用广东工                        | 业大学VPN!           |      |
| ☑ 登录SSL VPN                      |                   |      |
| 用户名:                             |                   |      |
| 密码:                              |                   |      |
| 登录                               |                   |      |
| 其他方式: 证书登录                       |                   |      |
| 获得更好体验,请下载<br>iOS客户端   Android客F | :<br>〕            |      |
| <u>English</u>                   |                   |      |

也可到各大手机应用商城去下载,应用商城下载请搜索 EasyConnect,如谷歌市场或其他(iphone、IPAD 从 App store)搜索,下载 EasyConnect,安装完成后,打开 EasyConnect,界面如下图 1 所示。

## 2. 登录

打开 EasyConnect, 输入 SSL 设备的地址 https://vpn.gdut.edu.cn, 点击 "连接", 输入移动接入用户的账号和密码, 界面如下图 2 所示。点击"登录"。

#### 3. 连接

登录成功后, EasyConnect 客户端会弹出提示创建 VPN 连接,如图 3 所示, 勾选"我信任此应用"并点击"确定"。VPN 连接建立成功后会在系统状态栏显

示 VPN 图标(锁状),点击可以看到 VPN 连接状态如下图 4 所示。

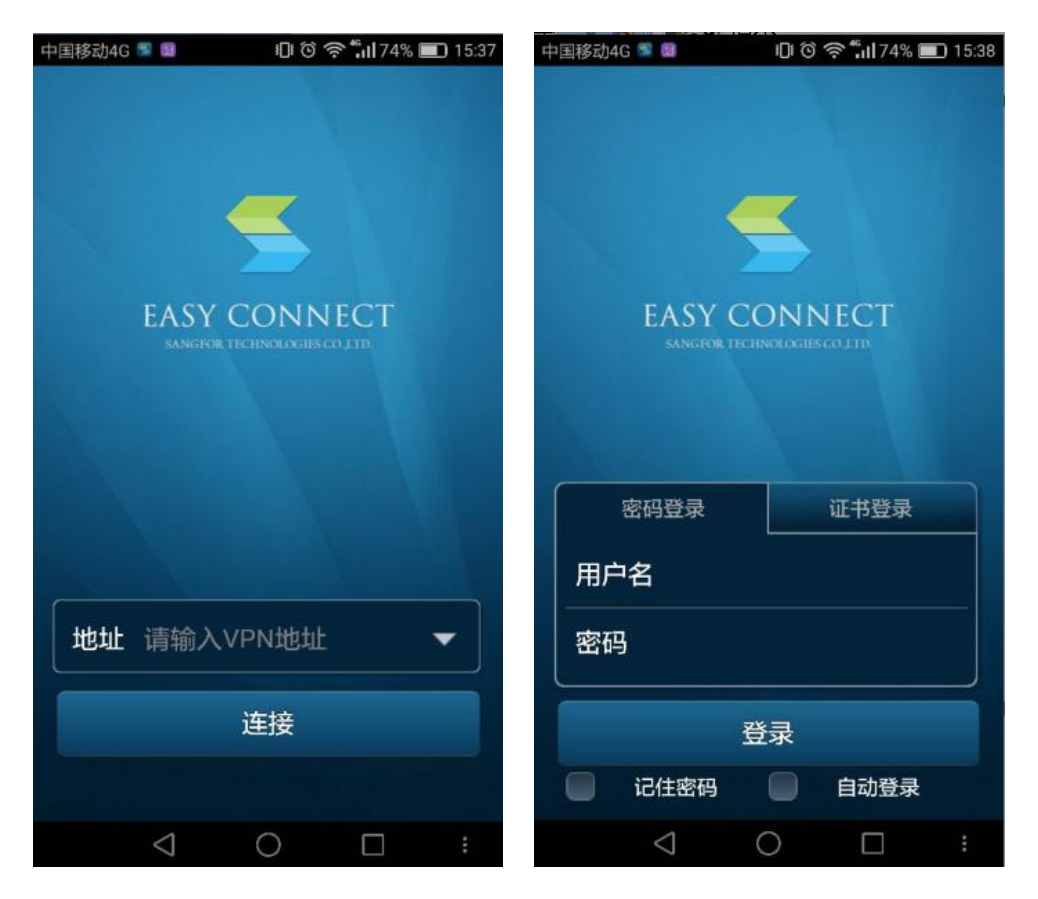

图1 输入VPN 地址

图2 输入用户名密码

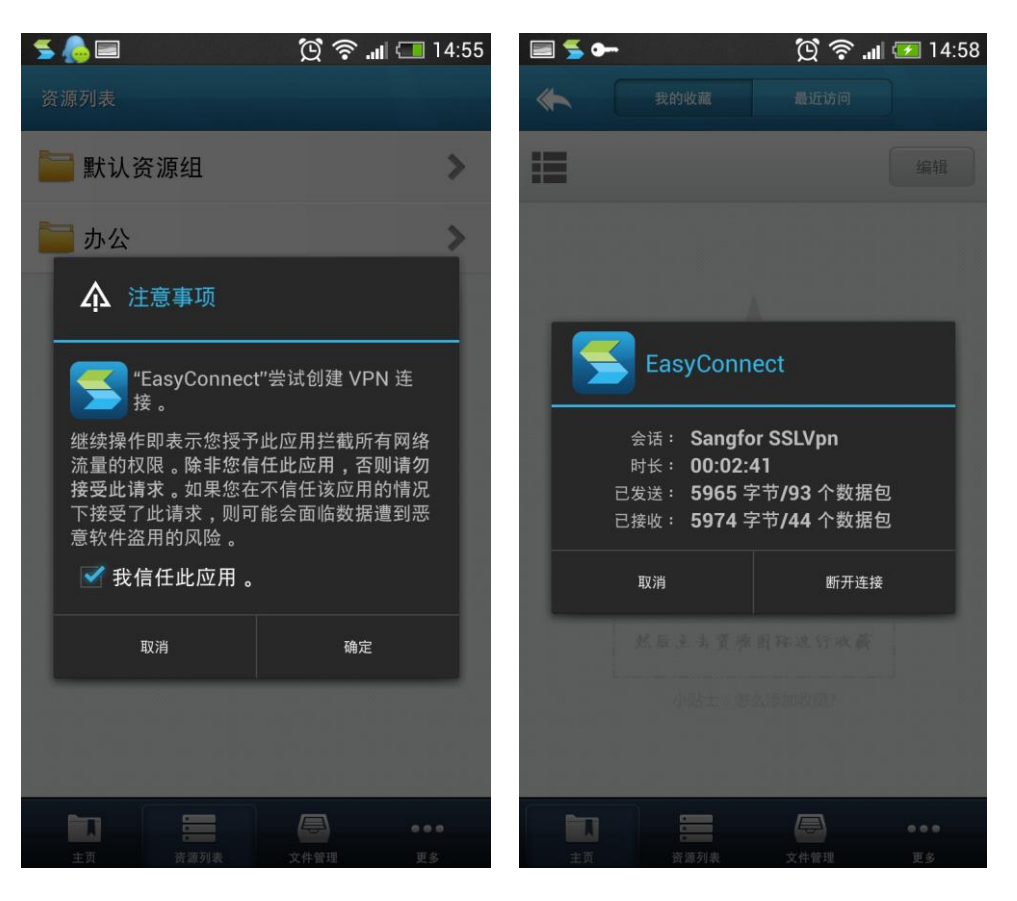

图3 创建VPN 连接

图4 VPN 连接状态

VPN 建立成功后,用户可以使用了。如果放弃建立VPN 连接,那么用户将无法访问L3VPN 类型的资源,只能访问WEB类型等资源。

VPN连接登录成功后如图5所示,页面为用户所能访问的资源列表,资源列表 页面列出了用户被授权访问的WEB/L3VPN 等类型的资源,

#### 4. 资源显示模式与收藏

点击某资源,如"财务信息资讯"进入如图6图标模式显示资源,点击图6 左上角的图标,可以切换显示模式为列表模式,如下图7:

| 中国移动4G 📲 📓 🛛 🕕 🗇 🖙 👘 📊 | 77% 🔜 15:17 中国移                                      | 动4G 🖻 🛛 🕕 😚 🖛 🦷 | 🔊 fi 🚺 51% 🔳 21:19 |
|------------------------|------------------------------------------------------|-----------------|--------------------|
| 资源列表                   | +                                                    | 财务信息资讯          |                    |
| 🚞 图书资源信息               | > 📰                                                  |                 | 编辑                 |
| 🔁 教务信息资讯               | > 6                                                  |                 |                    |
| 📔 财务信息资讯               | > 财务信                                                | 信息查… 财务处主页      |                    |
| 🔁 资产管理信息               | >                                                    |                 |                    |
| 🚞 办公自动化                | >                                                    |                 |                    |
| 🔁 校内通知资讯               | >                                                    |                 |                    |
| 🔁 人事职称资讯               | >                                                    |                 |                    |
| 🔁 实验设备资讯               | >                                                    |                 |                    |
|                        |                                                      |                 |                    |
| 主页 资源列表 应用 文件管         | •••         III           IIII         更多         主! | 3 資源列表 应用 文     |                    |
|                        | ] :                                                  | 0               |                    |

图5 资源列表页

图6图标模式

在资源信息页面如图7,点击"编辑",可以对资源进行收藏,收藏后的资源 会显示在主页"我的收藏"页面中,点击完成确认编辑。如下图8、图9所示:

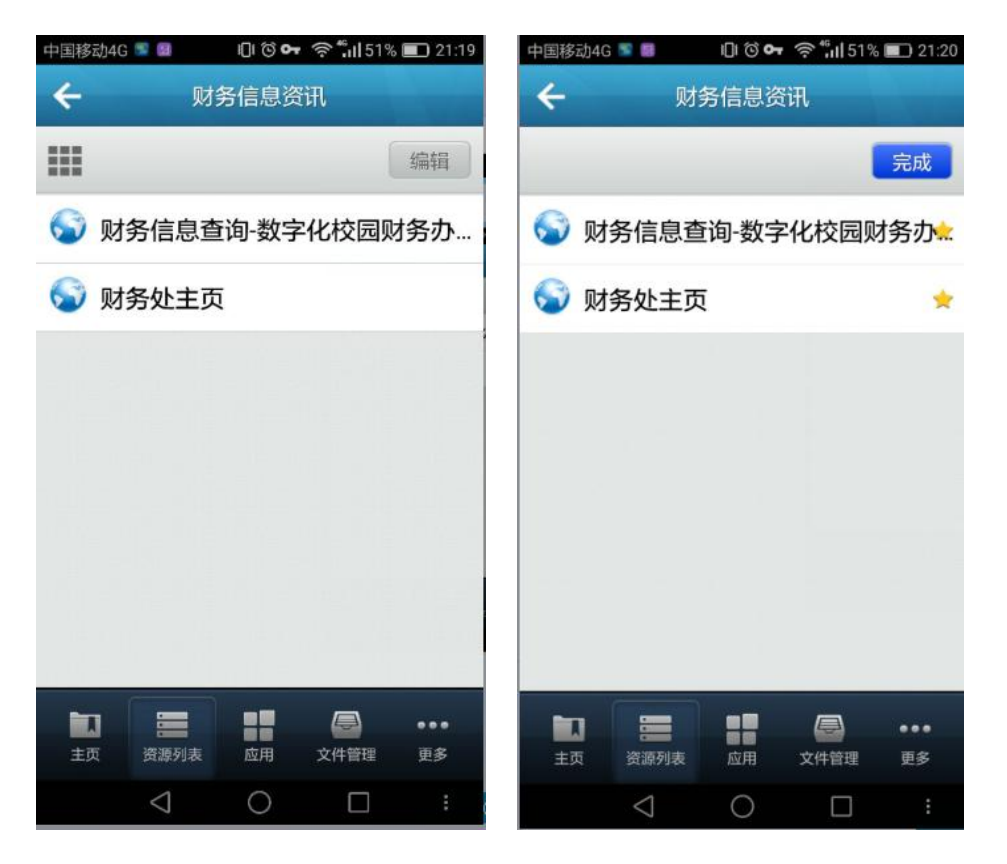

图7 列表模式

图8 编辑收藏

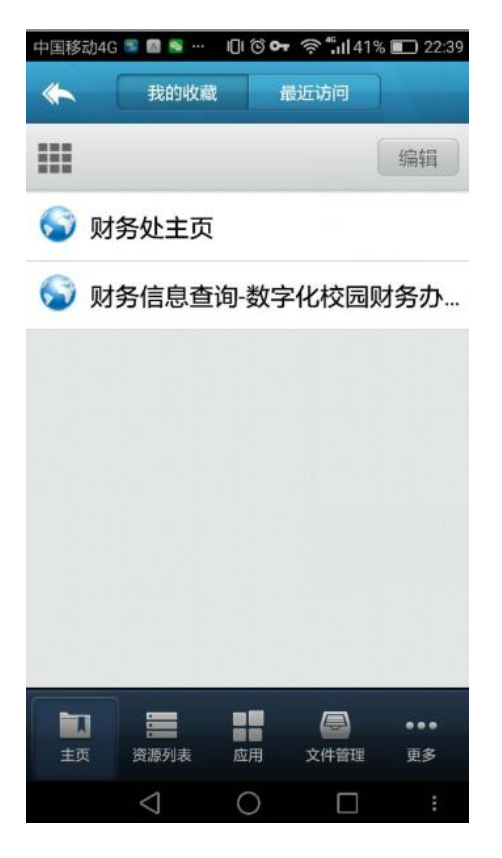

图9 我的收藏

# 四. 个人 VPN 帐号的维护

#### 1. 账号信息维护与密码修改

(1)由于 VPN 用户帐号与学校统一认证系统帐号统一,故如要维护个人信息与修改密码等,则需到统一认证系统进行相应操作。统一认证帐号是学校所有相关系统的登录凭证,是个人的重要资产信息,请务必妥善保管,切勿透露给他人使用,以免造成信息泄露与财产损失。

附统一认证系统入口:

http://authserver.gdut.edu.cn/authserver/login.do

| 1 | 用户名 |
|---|-----|
| 6 | 密码  |
|   | 登录  |

(2) 如忘记密码需要重置,请点击下面"忘记密码",按提示重置。

| L | 用户名 |
|---|-----|
| • | 密码  |
|   |     |

#### 2. 帐号申请

原则上全校教职工默认全部开放了 VPN 服务使用权限而不需另行申请,如因特殊原因需申请帐号的,提交申请表,经网络中心审核通过后开通。申请表可从以下链接获取:

http://nic.gdut.edu.cn/fj/persenalvpn.docx

#### 3. 资源开放申请

VPN 开放的访问资源由网络中心根据教工访问需求统一设定,如各单位还有 需求的,可向网络中心提出申请,审核通过后开放访问。

申请要按申请表格式详细填写有关信息,以作审核和资源配置使用。申请表 可从以下链接获取:

http://nic.gdut.edu.cn/fj/vpn.docx

# 五. VPN 释义及本校 VPN 服务内容介绍

1. VPN 释义

VPN 即虚拟专用网,是通过一个公用网络(通常是因特网)建立一个临时 的、安全的连接,是一条穿过混乱的公用网络的安全、稳定的隧道。通常,VPN 是对企业内部网的扩展,通过它可以帮助远程用户、公司分支机构、商业伙伴及 供应商同公司的内部网建立可信的安全连接,并保证数据的安全传输。

VPN 可用于不断增长的移动用户的全球因特网接入,以实现安全连接;可 用于实现企业网站之间安全通信的虚拟专用线路,用于经济有效地连接到商业伙 伴和用户的安全外联网虚拟专用网。

通俗地说就是提供了 VPN 服务的企业和单位,可以给单位人员提供访问内 网资源的途径,使得被限制在内网访问的信息在外网也能访问到。

#### 2. 本校 VPN 服务内容介绍

基于安全及隐私原因,学校内部的多数重要网站、应用系统和服务器的远程 维护等都限制在通过本校校园网才可访问。为方便我校广大教职工从校外访问学 校内部网络资源,学校向全校教职工开放使用 VPN 服务。通过 VPN,各位教工 可从校外访问这些只限校内访问的网络资讯,如学校公文、办公自动化系统、校 内通知、财务系统、图书资源等,也可根据需要申请远程访问服务器。

目前, VPN 提供如下两种服务:

#### (1) 基于 WEB 页的资源访问。

即登录 VPN 后在主页左侧所列资源列表中的 WEB 资源,这部分内容都 是广大教职工密切关注的网站或应用系统资源信息。

目前开放有:

- ▶ 学校自动化办公系统---方便教职工在校外网上处理办公事务。
- ▶ 校内公文---校内公文在校外是不能查看的,通过 VPN 可查看。
- ▶ 校内通知---以往在校外网需帐号验证才能访问查看,现通过 VPN 可直接查看。
- ▶ 财务数字化校园平台---通过 VPN 在校外网能直接访问财务网 站查询个人财务信息及办理有关业务。
- ▶ 图书资源---图书馆购买的各期刊杂志等电子图书资源,通过 VPN 可像在校园网内一样直接搜索、查看、下载资料。
- ▶ 资产管理---国资办的资产清查与资产管理系统的访问应用。
- ▶ 实验设备资讯---实验室安全考试系统的访问应用。

如另有其他资源需在 VPN 开放给校内教职工访问的,可向网络中心提 出申请,待审核通过后纳入资源列表栏中。资源开放范围可面向全校教职工, 也可面向部分教职工,具体根据实际功能和应用范围来定。申请表获取链接:

http://nic.gdut.edu.cn/fj/vpn.docx

(2) 服务器的远程维护访问服务。

网站或系统管理入因工作需要通过校外网远程维护服务器的,可向网络中心 提出申请,经审核通过后开通使用。

远程维护访问服务原则上只开放给网站或系统管理员个人使用,但如有厂商 维护调试用的,可由网站或系统管理员提出申请开放临时账号供其使用。

开放后在 VPN 资源列表栏会有"服务器维护"一项,点此可进入远程访问入口。对服务器远程维护访问, VPN 只提供访问入口,远程服务器还要另外通过堡垒机,具体见"六.通过 VPN 远程维护服务器操作指引"

堡垒机与统一认证系统账号未有统一,故通过 VPN 远程服务器要需有另一个 认证,此认证账号咨询 VPN 管理员。

## 六. 通过 VPN 远程维护服务器操作指引

(未申请开通服务器远程访问的用户请忽略此项)

#### 1. 登录 VPN, 进入维护登录入口

登录 VPN, 在左侧栏目选择"服务器维护", 从"维护登录入口"进入堡垒机 SASH

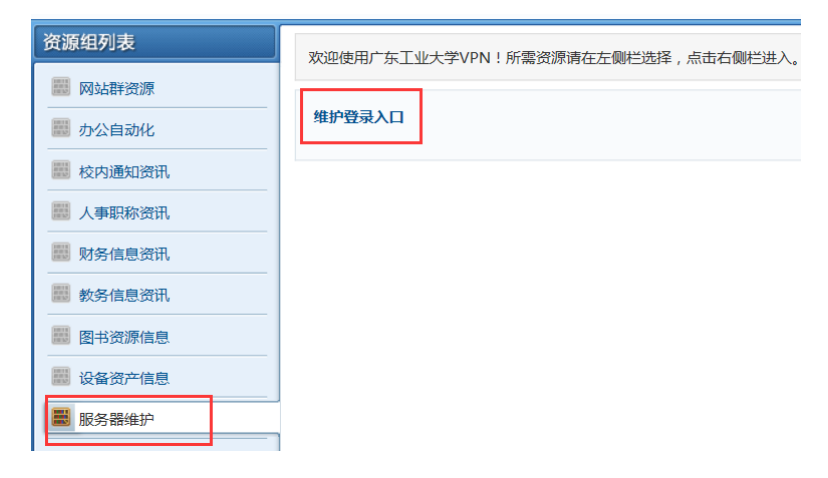

#### 2. 堡垒机操作

(1)登录堡垒机 SASH,输入帐号密码(此账号密码与 VPN 账号密码不同,不 清楚的可向管理员索取)。

(2) 点击资源

| 25 🗸 /页 共1条记录 首页 上一页 1 下                                                                                        |          |            |       |      |
|----------------------------------------------------------------------------------------------------|----------|------------|-------|------|
| ⇒设备名称                                                                                                    | ≑ 设备IP   | ⇒ 设备类型     | ♦所属部门 | 运维账号 |
| The second second second second second second second second second second second second second second second se | 222.200. | WINDOWS服务器 | •     |      |
| 25 V /页 共1条记录 首页 上一页 1 下                                                                                        | 一页 末页    |            |       | له   |

(3) 选择"RDP"或其他应用

| ∧ 运维设备: 2 | 22.200.        |
|-----------|----------------|
| 选择协议      | © FTP () RDP   |
| 输入账号      | •              |
| 输入密码      |                |
| Console模式 | ◎ 启用 (◎ 禁用     |
|           | 😨 远程桌面 🥥 Web插件 |

(4) 点击"远程桌面"也可选"web 插件"(选 web 插件见步骤(10))

(5) 如果出来升级 java 提示,不要升级,点击继续

(6) 安全警告提示点"继续"

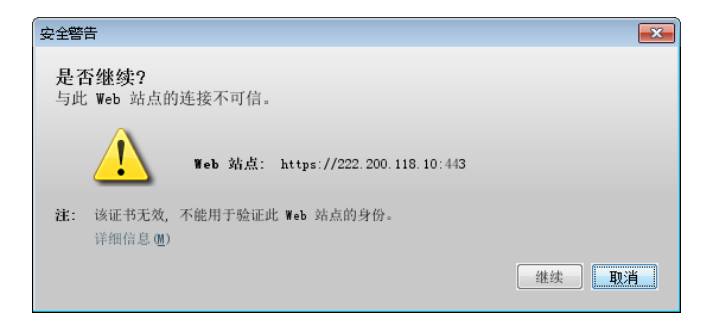

(7) 安全警告,选择接受风险,运行

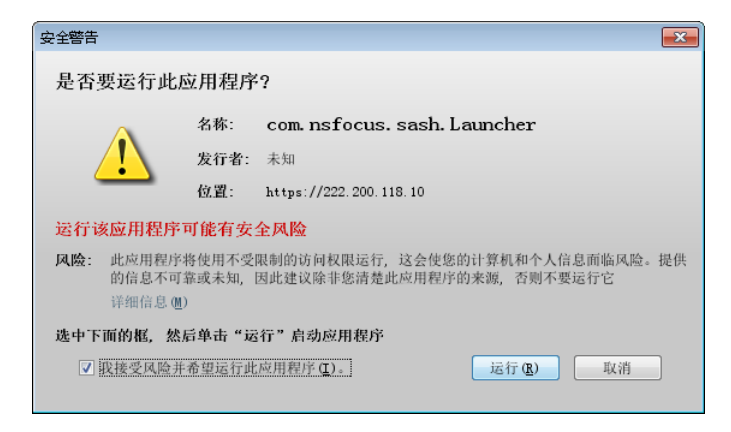

(8) 点连接

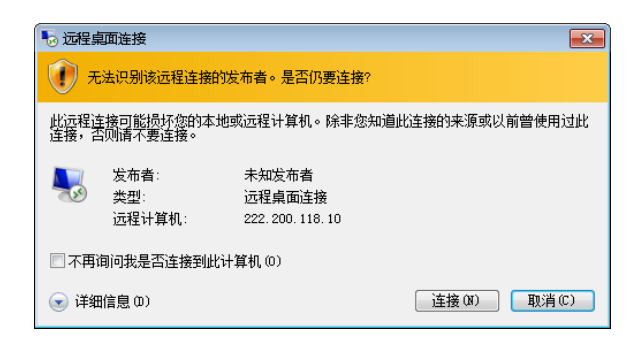

- (9) 输入远程帐号密码 OK 了。
- (10) 如选择"web 插件", 若有如下提示

| 来自网页的消息                              | <b>—</b> |
|--------------------------------------|----------|
| 若未安装JAVA运行时环境(JRE),点击页面上的JRE链接,<br>可 | 下载安装后即   |
|                                      | 确定       |

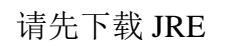

JRE下载

Windows-X86

| .28.5远程FTP()<br>https:// <b>222.20</b> | 202.116.128.5) - Internet Exp<br>10.118.10/access/accessDevi | lorer<br>ce/operate_id/f645c1a0 | a54285bcefa657fe990f81d | 5                     |                  |        |           | ت <mark>ت</mark> | 回しる |
|----------------------------------------|--------------------------------------------------------------|---------------------------------|-------------------------|-----------------------|------------------|--------|-----------|------------------|-----|
| 备名称:<br>备帐号:                           |                                                              | 设备IP:                           | 2004                    |                       |                  |        | JRE下载     | Windows-X86      | ]   |
| 1                                      |                                                              |                                 |                         |                       |                  |        |           | ·                |     |
|                                        |                                                              |                                 |                         |                       |                  |        |           |                  |     |
|                                        |                                                              |                                 |                         |                       |                  |        |           |                  | >   |
|                                        |                                                              |                                 |                         |                       |                  |        |           |                  |     |
|                                        |                                                              |                                 | 未自网页                    | 页的满息                  |                  |        |           |                  |     |
|                                        |                                                              |                                 | 4                       | 若未安装JAVA运行时环境(JF<br>可 | RE),点击页面上的JRE能接, | 下裁安装后即 |           |                  |     |
|                                        |                                                              |                                 |                         |                       |                  | 确定     |           |                  |     |
|                                        |                                                              |                                 |                         |                       |                  |        |           |                  |     |
|                                        |                                                              |                                 |                         |                       |                  |        |           |                  |     |
|                                        |                                                              |                                 |                         |                       |                  |        |           |                  |     |
|                                        |                                                              |                                 |                         |                       |                  |        |           |                  |     |
|                                        |                                                              |                                 |                         |                       |                  |        |           |                  |     |
|                                        | Nava(TM)                                                     | 已被阳止,因为它已过时;                    | 并且需要更新。 右何风脸A           | M0.2                  |                  | 面新(11) | 该次运行(R) × | 1                |     |

后面出现对话框选择同意,或按推荐选项选择。

注:因系统支持问题,如遇 Java 更新提示,不要选择更新,按推荐版本或直接运行即可。

# 附: Tips

- 1、建议使用 IE 浏览器
- 2、如碰到某些资源打不开或使用不正常,可尝试如下操作:
   (1)重置修复浏览器。
  - (2) 使用工具检测修复,检测工具到网络中心主页下载。
  - (3) 删除已安装客户端,重新安装客户端及插件。

## 咨询、意见和建议:

电话: 39322545-816, Email: <u>security@gdut.edu.cn</u>

网络信息与现代教育技术中心

2017年3月